## **APPENDIX C – EMR Appointment Booking**

EMR Appointment Details in the Notes Section for the Rooming Criteria Guide

The Rooming Criteria Guide could be embedded into the Appointment Details (Notes) as it relates to specific appointment type/reasons (See Appendix D Rooming Criteria Guide) which could be inserted via macro(s).

For example, Well Child as an appointment Reason could trigger staff to insert ('apptwellchild' ctrlenter, or right-click 'Find macro'):

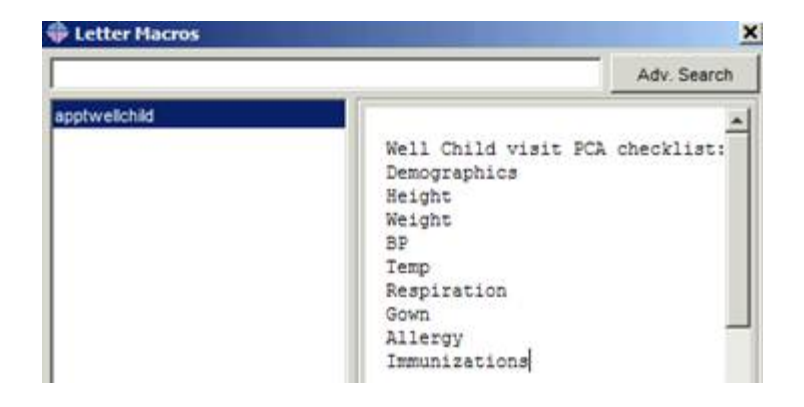

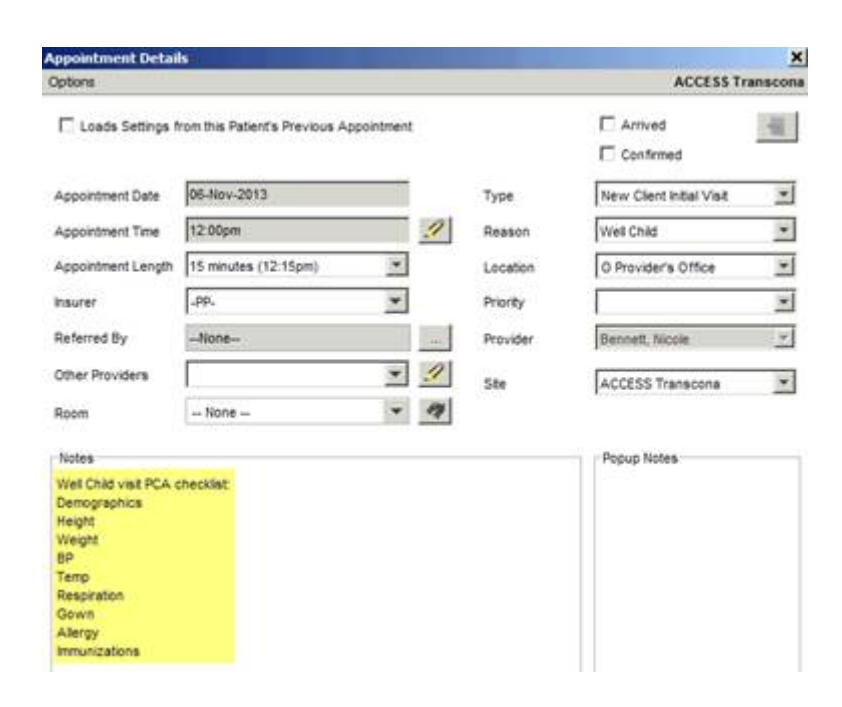

## **Create a Case Conference Goup Appointment:**

1. Click (and drag if necessary) on the desired timeslot(s) > Right-Click > Create Group Appointment.

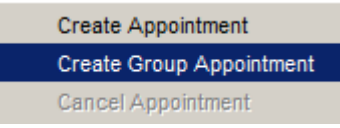

- 2. **Confirm** appointment date, time, length and location.
- 3. Complete Type, Reason and Priority.
- 4. Add any trigger notes.
- 5. Click on the **PLUS** sign to add additional **Providers**.
- 6. Click the checkbox to indicate this is a single patient appointment
- 7. Click on **OK**. The group appointment is now visible in applicable providers' schedule.

| 💠 Group Appointm    | ent                  |          |              | ×                       |
|---------------------|----------------------|----------|--------------|-------------------------|
| Appointment Date    | 2016-Mar-05          |          | Туре         | Meeting                 |
| Appointment Time    | 10:15am              |          | Reason       | Case Conference         |
| Appointment Length  | 90 minutes (11:45am) | <b>•</b> | Priority     |                         |
| Location            | O Provider's Office  | •        | Room         | ▼ Q                     |
| Notes               |                      | Patients |              |                         |
| Popup Note          |                      |          |              |                         |
| Delbaere, Liza      |                      |          |              |                         |
| Orlowski, Joanna    |                      |          |              |                         |
| Penner-Carter, Lori |                      | Single   | Patient Appo | intment                 |
|                     |                      |          | Add P        | atient Cohort OK Cancel |

## **Create A Rounds Group Appointment:**

Once a group appointment is created patients can be added in real time or retroactively once the appointment or "rounds" has taken place and patients are added based on the discussion that occurred during rounds.

1. Click (and drag if necessary) on the desired timeslot(s) > Right-Click > Create Group Appointment.

|    | Create Appointment                                                                                      | 💠 Group Appointm                                    | ent                                         |                                |                  |               |    | X        |
|----|----------------------------------------------------------------------------------------------------|-----------------------------------------------------|---------------------------------------------|--------------------------------|------------------|---------------|----|----------|
|    | Create Group Appointment<br>Cancel Appointment                                                          | Appointment Date                                    | 2016-Mar-05                                 |                                | Туре             | Meeting       |    | <b>•</b> |
| 2. | <b>Confirm</b> appointment date, time, length and location                                              | Appointment Length                                  | 90 minutes (11:00am)<br>O Provider's Office | <b>•</b>                       | Priority<br>Room |               | •  | •<br>•   |
| 3. | <b>Complete</b> Type, Reason and Priority.                                                              | Notes                                               |                                             | Patients<br>Test, Patient      |                  |               |    |          |
| 4. | Add any trigger notes.                                                                                  |                                                     |                                             | Test, Ehealth<br>Test, Ehealth | 2<br>3           |               |    |          |
| 5. | Click on the <b>PLUS</b> sign to add additional <b>Providers</b> .                                      | Popup Note                                          |                                             |                                |                  |               |    |          |
| 6. | Click on the <b>PLUS</b> sign to add additional <b>Patients.</b>                                        | Providers                                           |                                             |                                |                  |               |    |          |
| 7. | Click on <b>OK</b> . The group appointment is<br>now visible in the applicable providers'<br>schedules. | Delbaere, Liza<br>Dyer, Beverley<br>Beaupre, Marlee |                                             | Single Pa                      | tient Appo       | intment       |    |          |
|    |                                                                                                    |                                                     |                                             |                                | Add P            | atient Cohort | ОК | Cancel   |

- 8. If the "Rounds" appointment is a reoccurring appointment **Right-Click** on the group appointment > Copy **Appointment.**
- 9. Locate the applicable date and timeslot(s) > Right-Click > Paste Appointment. The appointment will paste into all applicable providers' schedules as noted within the appointment.

|     | Note:   | Group     | appointme | nts are | e reflect | ed in | the |
|-----|---------|-----------|-----------|---------|-----------|-------|-----|
| app | oointme | ənt histo | ory.      |         |           |       |     |

|   |   | Appt Date 🔺 | Appt Time | Туре             | clients F4 |
|---|---|-------------|-----------|------------------|------------|
| 2 | P | 2013-Jun-11 | 8:40am    | Long Appointment |            |

**Note:** Group Appointments appear in the provider's day sheet. Each group appointment member is identified with a group icon.

| Time   |          |        |
|--------|----------|--------|
| 8:40am | 23       | Smith, |
| 8:40am | <u> </u> | Smith, |
| 8:40am | 22       | Smith, |